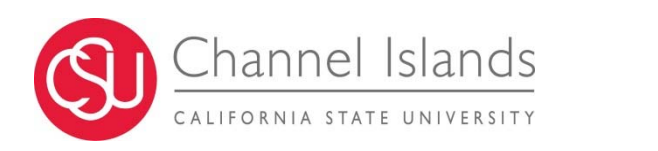

**CI Records Automated PSAR** 

**Process Guide** 

Last Revised:

9/10/2014

# **REVISION CONTROL**

| Document Title: | CI Records Automated PSAR- Process Guide                   |
|-----------------|------------------------------------------------------------|
| Author:         | Shawn Bochat - Technology & Communication                  |
| File Reference: | CI Records Automated PSAR- Process Guide - 2014.09.10.docx |

| Date     | By           | Action               | Pages |
|----------|--------------|----------------------|-------|
| 7/1/2014 | Shawn Bochat | Creation of Document | All   |

# **Review/Approval History**

| Date      | By           | Action                  | Pages |
|-----------|--------------|-------------------------|-------|
| 7/10/2014 | Shawn Bochat | Initial Draft           | All   |
| 8/4/2014  | Shawn Bochat | Finalized Draft         | All   |
| 9/10/2014 | Shawn Bochat | Finalized Draft- Review | All   |

# **Table of Contents**

|       |        | Page                                                    |
|-------|--------|---------------------------------------------------------|
| 1.0   | Purpo  | se1                                                     |
| 2.0   | Overv  | <i>r</i> iew1                                           |
|       | 2.1    | Roles & Responsibilities                                |
|       | 2.2    | Security Considerations2                                |
| 3.0   | PSAR   | Requests and Approvals                                  |
|       | 3.1    | Creating a PSAR Request                                 |
|       | 3.2    | Deleting a PSAR Request                                 |
|       | 3.3    | View Existing Security                                  |
| 4.0   | PSAR   | Notifications                                           |
|       | 4.1    | New PeopleSoft System Access Requests for               |
|       | 4.2    | PeopleSoft System Access Request Denied for             |
|       | 4.3    | PeopleSoft System Access Reminder11                     |
|       | 4.4    | PeopleSoft System Access Request Expiration             |
| 5.0   | PSAR   | Configuration                                           |
|       | 5.1    | Define Data Owners to Role Relationships13              |
|       | 5.2    | Define Security Leads to Role Relationships             |
|       | 5.3    | Define Roles Excluded from PSAR Processing              |
|       | 5.4    | Define Miscellaneous Configuration from PSAR Processing |
| 6.0   | PSAR   | Processes                                               |
|       | 6.1    | Define a Run Control – (One Time Step)                  |
|       | 6.2    | Open an existing Run Control                            |
|       | 6.3    | Run the Notification and Purge Process                  |
|       | 6.4    | Run the Create Queries Process                          |
|       | 6.5    | Viewing or Retrieving Process Output                    |
| Apper | ndix A | - Troubleshooting                                       |
| Appe  | ndix B | - Documentation Resources                               |
|       | CI Fu  | nctional Documentation                                  |
|       | Peopl  | eBooks Documentation                                    |

# 1.0 Purpose

The PSAR (PeopleSoft Security Access Request) Process Guide outlines the functionality of the CI\_PT\_SC\_0003 modification. This includes pages to request, approve, and remove Channel Islands defined PeopleSoft security roles. Additionally this process guide provides details about the processes, configuration, notifications and workflow included in the project.

# 2.0 Overview

This document will provide an overview of the Channel Islands Automated PeopleSoft System Access Request modification. This modification includes PeopleSoft Page based components for the requesting and approval of PeopleSoft security, as well as Page based components for review and removal of PeopleSoft security. Workflow notifications are handled through campus email (using the employee domain addresses configured in PeopleSoft) and occur at the time of a request as well as nightly based on configuration thresholds. Assignment of security in PeopleSoft delivered components is predicated off of the transactions entered, approved, or removed in the PSAR request pages. Security assignment occurs 3 times each business day. The Automated PSAR project also provides process-based functionality for creating dynamic role queries, mass notification and automated removal of denied/expired requests.

Manager Nofication Nightly No Request Notified Notifications Threshold Action Removed Sent Reached? Security Lead Approval Request Submitted Security Assigned Approved Notified Status Data Owne Requestor Notified/ Deniec Request Removed Notified

The following represents the process flow for new PSAR transactions:

The scope of Automated PSAR processing utilizes the following PeopleSoft objects and process flow:

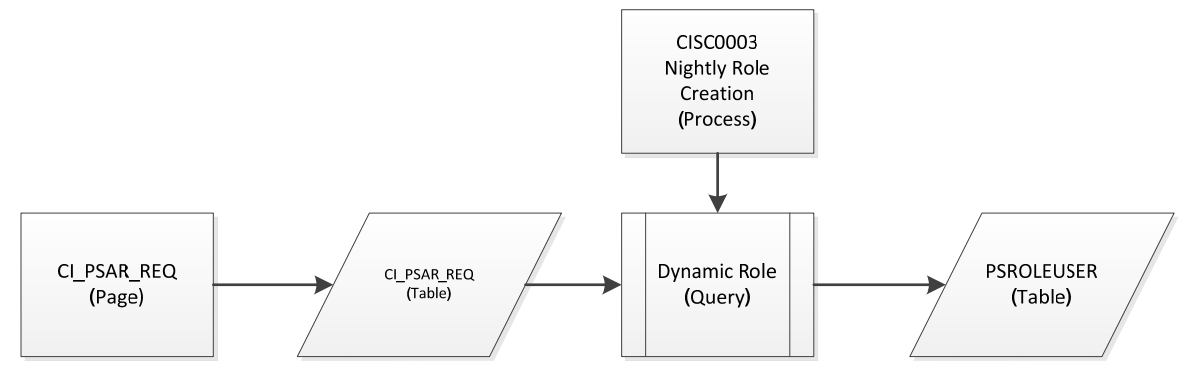

# 2.1 Roles & Responsibilities

*Requester* – A requestor is defined as a CI Records user, who initiates individual PSAR transactions. Requestors may also fulfill any of the other roles outlined in this section based on their relationship to the campus. Requestors are responsible for determining and/or coordinating an appropriate link between CI Records users requiring new access and the roles containing that access, during the request submission process.

*MPP Manager* - Manager is defined as an individual whose responsibility is assigning and managing administrative and operational duties. This individual is classified as Management Personnel in HR (MPP). Managers are responsible for approving PSAR requests on behalf of appropriate employees.

*Security Lead* – Security Lead is defined as an individual who has been delegated by a Data Owner as the individual responsible for the creation, review, request and approval of the various PeopleSoft security components (including but not limited to profiles, roles, permission lists, and query security). Security Leads are responsible for approving PSAR requests that contain the security components delegated as their responsibility.

*Data Owner* - Data Owner (also known as Data Steward) is defined as an individual who has been delegated with the following responsibilities within their delegated area of ownership/stewardship:

- 1. Classification of information assets according to the campus Data Classification Standard.
- 2. Define security requirements proportionate to the value of information assets within delegated area.
- 3. Management of delegated information assets according to the requirements described in the campus Information Asset Management Standard and the CSU Records Retention Schedule for their delegated area.

Data Owners are responsible for approving requests that contain data and/or components under their stewardship.

*Approver* – An approver is a general term for anyone who fulfills the role of a MPP Manager, Security Lead, and/or Data Owner for the campus.

# 2.2 Security Considerations

This section lists all security considerations for the process

**Page Security** – Appropriate page security will be required to access the request and configuration pages. One set of security will be created for PSAR approvers to make and approve request, another will be created for the Campus PeopleSoft Security Administrator(s).

**Process Security** – Appropriate process security will be required to run the processes.

# **3.0 PSAR Requests and Approvals**

This section will walk through the process of making and approving a PSAR request in CI Records. PSAR requests and their associated approvals drive the assignment of CI Records security. Fully approved requests are translated into security assignments **three** times each business day.

### **3.1 Creating a PSAR Request**

Navigation: Main Menu > CI Customization / Interfaces > CI Security > PSAR Request

| Favorites      | Main Men             | u 🔹 > Cl Customizatio     | ns / Interfaces = > CI Security = >    | PSAR Request |
|----------------|----------------------|---------------------------|----------------------------------------|--------------|
| ORAC           | LE.                  |                           |                                        |              |
|                |                      |                           |                                        |              |
|                |                      |                           |                                        |              |
| PSAR Req       | uest                 |                           |                                        |              |
| Enter any info | rmation you hav      | e and click Search. Leave | fields blank for a list of all values. |              |
| Find an Ex     | isting Value         |                           |                                        |              |
|                | Criteria             |                           |                                        |              |
|                |                      |                           |                                        |              |
| User ID:       | begins with <b>v</b> | princess.leia             |                                        |              |
| Empl ID:       | begins with 🔻        |                           | ]                                      |              |
| Last Name:     | begins with <b>•</b> | Leia                      | ]                                      |              |
| First Name:    | begins with 🔻        | Princess                  | ]                                      |              |
| Name:          | begins with 🔻        |                           |                                        |              |
| Case Sen       | sitive               |                           |                                        |              |
|                |                      |                           |                                        |              |
|                |                      |                           |                                        |              |
| Search         | ClearBa              | asic Search 📳 Save Sea    | rch Criteria                           |              |
| Search Res     | sults                |                           |                                        |              |
| View All       |                      | First 💽 1 of 1 📡          | Last                                   |              |
| User ID        | Empl ID Last         | Name First Name Name      |                                        |              |
| princess.leia  | 001539435 LEIA       | PRINCESS Leia, Prin       | icess                                  |              |

- 1. **Enter** in search criteria at the Find an Existing Value
- 2. Click Search Search
- 3. Select the Employee from the Search Results section if prompted

Note: Only campus employees who have a CMS Compliance Form on file will appear in the search results. The CMS Compliance Form is provided by Human Resources during the hiring process and requires both the employees and appropriate manager's signature. More information can be found here: <a href="http://www.csuci.edu/hr/hr\_documents/cms-complianceaccess-form-oct2012.pdf">http://www.csuci.edu/hr/hr\_documents/cms-complianceaccess-form-oct2012.pdf</a>

|              |                   |                  |          |                            | Persona        | alize   Find   Vie            | w All   🖾   🛗 🛛 Fii | rst 🔳 1-3 of 3 膨 Las |
|--------------|-------------------|------------------|----------|----------------------------|----------------|-------------------------------|---------------------|----------------------|
| PS<br>System | *Role Name        | *MPP<br>Approved | МРР      | *Data<br>Owner<br>Approved | Data Owner     | *Security<br>Lead<br>Approved | Security Lead       | Request<br>Date/Time |
| 1 HCM        | CI PT Query Staff | Pending          | Solo,Han | Pending                    | Skywalker,Luke | Pending                       | Skywalker,Luke      | 07/18/14<br>12:41PM  |
| 2 HCM        | CI PT Sec SF Row  | Pending          | Solo,Han | Pending                    | Skywalker,Luke | Pending                       | Skywalker,Luke      | 07/12/14 8:12PM      |
| 3 HCM        | Q                 | Requesting       | Solo,Han | Requesting                 |                | Requesting                    |                     | 08/06/14 2:51PM      |
| 3            |                   |                  |          |                            |                |                               |                     |                      |

4. **Click** the add a row icon  $\blacksquare$ 

| *Role Name        |   |
|-------------------|---|
| CI PT Query Staff |   |
| CI PT             | Q |

- 5. **Enter** all or some of the Role Name in the Role Name field, if possible. Otherwise proceed to the next step.
- 6. Click the search icon  $\bigcirc$  on the Role Name column

| Look Up R     | ole Name      |                         | ×    |
|---------------|---------------|-------------------------|------|
| Role Name:    | begins with ▼ | CI PT                   | Help |
| Look Up       | Clear         | Cancel Basic Lookup     |      |
| Search Res    | ults          |                         |      |
| View 100      |               | First 👔 1-17 of 17 🕟 La | ast  |
| Role Name     |               | Description             |      |
| CI PT AM Pro  | d Ctrl        | CI PT AM Prod Ctrl      |      |
| CI PT Admin I | Dev           | CI PT Admin Dev         |      |

7. Click the Role Name you would like to request

| PS<br>System | *Role Name          | *MPP<br>Approved | мрр        | *Data<br>Owner<br>Approved | Data Owner     | *Security<br>Lead<br>Approved | Security Lead  | Request<br>Date/Time |
|--------------|---------------------|------------------|------------|----------------------------|----------------|-------------------------------|----------------|----------------------|
| 1 HCM        | CI PT Query Staff   | Pending          | Solo,Han   | Pending                    | Skywalker,Luke | Pending                       | Skywalker,Luke | 07/18/14<br>12:41PM  |
| 2 HCM        | CI PT Sec SF Row    | Pending          | Solo,Han   | Pending                    | Skywalker,Luke | Pending                       | Skywalker,Luke | 07/12/14 8:12F       |
| 3 HCM        | CI PT Security Lead | Requesting       | g Solo,Han | Requesting                 | Skywalker,Luke | Requesting                    | Skywalker,Luke | 08/06/14 2:51F       |
| De Definitio | Return to Search    |                  |            |                            |                |                               |                |                      |

# **3.2 Deleting a PSAR Request**

Deletion of PSAR request results in either the prevention of CI Records assignment (if the request is not yet fully approved) or the removal of existing CI Records security.

Navigation: Main Menu > CI Customization / Interfaces > CI Security > PSAR Delete

| Favorites      | Main Men        | u - > CI Customizations / Interfaces - > CI Security - > PSAR Delete |
|----------------|-----------------|----------------------------------------------------------------------|
| ORAC           | LE.             |                                                                      |
|                |                 |                                                                      |
| DOAD Dale      |                 |                                                                      |
| PSAR Dele      | ete             |                                                                      |
| Enter any info | rmation you hav | e and click Search. Leave fields blank for a list of all values.     |
|                |                 |                                                                      |
| Find an Ex     | cisting Value   |                                                                      |
| Search (       | Criteria        |                                                                      |
|                |                 |                                                                      |
| User ID:       | begins with 🔻   | princess.liea                                                        |
| Empl ID:       | begins with 🔻   |                                                                      |
| Last Name:     | begins with 🔻   | Princess                                                             |
| First Name:    | begins with 🔻   | Leia                                                                 |
| Name:          | begins with 🔻   |                                                                      |
|                |                 |                                                                      |
|                |                 |                                                                      |
| Search         | Clear Ba        | asic Search 🔲 Save Search Criteria                                   |
| Search Doc     | ulte            |                                                                      |
| View All       | Juito           | First i at i act                                                     |
| View All       | Concelling 1    |                                                                      |
| princess.leia  | 001539435 LEIA  | A PRINCESS Leia.Princess                                             |

- 1. **Enter** in search criteria at the Find an Existing Value
- 2. Click Search Search
- 3. Select the Employee from the Search Results section if provided the option

Note: Only campus employees who have a CMS Compliance Form on file appear in the search results. The CMS Compliance Form is provided by Human Resources during the hiring process and requires both the employees and appropriate manager's signature. More information can be found here: <a href="http://www.csuci.edu/hr/hr\_documents/cms-complianceaccess-form-oct2012.pdf">http://www.csuci.edu/hr/hr\_documents/cms-complianceaccess-form-oct2012.pdf</a>

| C              |                                                    |
|----------------|----------------------------------------------------|
| Security Lead  | Request Date/Tim                                   |
| Skywalker,Luke | 07/10/14 4:20PM                                    |
| Skywalker,Luke | 07/18/14 12:41PM                                   |
| Skywalker,Luke | 07/12/14 8:12PM                                    |
|                | Skywalker,Luke<br>Skywalker,Luke<br>Skywalker,Luke |

4. Click Remove icon next to the role you want removed.

| Delete Confirmation                                                           |                      |
|-------------------------------------------------------------------------------|----------------------|
| Delete current/selected rows from this page? The delete will occur when the t | ransaction is saved. |
|                                                                               | K Cancel             |
|                                                                               |                      |

5. **Click** OK when the dialog box appears.

|     | •••••        |                   |                 |                |                           | Persor         | nalize   Find   Vi           | iew All   🖾   🛗 🛛 F | irst 🖪 1-2 of 2 🕨 Las |
|-----|--------------|-------------------|-----------------|----------------|---------------------------|----------------|------------------------------|---------------------|-----------------------|
|     | PS<br>System | Role Name         | MPP<br>Approved | МРР            | Data<br>Owner<br>Approved | Data Owner     | Security<br>Lead<br>Approved | Security Lead       | Request Date/Tim      |
| 1 💻 | HCM          | CI PT Query Staff | Pending         | Skywalker,Luke | Pending                   | Skywalker,Luke | Pending                      | Skywalker,Luke      | 07/10/14 4:20PM       |
| 2 - | HCM          | CI PT Query Staff | Pending         | Solo,Han       | Pending                   | Skywalker,Luke | Pending                      | Skywalker,Luke      | 07/18/14 12:41P       |

6. Click Save when you are returned to the page and have finished removing requests.

## **3.3** View Existing Security

Viewing existing security provides a full picture of users with CI Records existing security. *Navigation: Main Menu > CI Customization / Interfaces > CI Security > PSAR Existing Security* 

| Favorites                                                  | Main Menu                                                        | u 🔹 > Cl Customizati                     | ons / Interfaces 🝷       | > CI Security      | > PSAR Existing Security |
|------------------------------------------------------------|------------------------------------------------------------------|------------------------------------------|--------------------------|--------------------|--------------------------|
|                                                            | LE.                                                              |                                          |                          |                    |                          |
| PSAR Exis                                                  | ting Security                                                    | <b>y</b><br>e and click Search. Leav     | ve fields blank for a li | ist of all values. |                          |
| Find an Ex                                                 | tisting Value                                                    |                                          |                          |                    |                          |
|                                                            | Criteria                                                         |                                          |                          |                    |                          |
| User ID:<br>Empl ID:<br>Last Name:<br>First Name:<br>Name: | begins with V<br>begins with V<br>begins with V<br>begins with V | princess.leia<br>Leia<br>Princess        |                          |                    |                          |
| Search<br>Search Res                                       | Clear Ba                                                         | isic Search 📳 Save S                     | earch Criteria           |                    |                          |
| View All                                                   |                                                                  | First 💽 1 of 1                           | Last                     |                    |                          |
| User ID I<br>princess.leia                                 | Empl ID Last<br>001539435 LEIA                                   | Name First Name Name<br>PRINCESS Leia, F | Princess                 |                    |                          |

- 1. Enter in search criteria at the Find an Existing Value
- 2. Click Search Search
- 3. Select the Employee from the Search Results section if provided the option

Note: Only campus employees who have a CMS Compliance Form on file appear in the search results. The CMS Compliance Form is provided by Human Resources during the hiring process and requires both the employees and appropriate manager's signature. More information can be found here: http://www.csuci.edu/hr/hr\_documents/cms-complianceaccess-form-oct2012.pdf

| 00                 |              | lation                     |                                 |                                                       |  |  |  |  |
|--------------------|--------------|----------------------------|---------------------------------|-------------------------------------------------------|--|--|--|--|
| Em                 | pl ID 001    | 1539435 Leia,Princ         | ess                             |                                                       |  |  |  |  |
| Us                 | er ID prir   | icess.leia                 | Title Mg                        | r. of Application Services                            |  |  |  |  |
| $\bigtriangledown$ | User ID S    | Specific Security          |                                 | Personalize   Find   💷   🔠 🛛 First 🔳 1 of 1 💌 Las     |  |  |  |  |
|                    | PS<br>System | Primary Permission<br>List | Row Security Permission<br>List | Process Profile Perm. List                            |  |  |  |  |
| 1                  |              | PPSTAFF                    | DP_DUAL_TC                      | CI_PROCESS_PROFILE_USER                               |  |  |  |  |
|                    | Existing I   | Role Access                | F                               | Personalize   Find   💷   🔠 🛛 First 🖪 1-14 of 14 💌 Las |  |  |  |  |
|                    | PS<br>System | Role Name                  |                                 | Description                                           |  |  |  |  |
| 1                  |              | CI CMS Testing             |                                 | CI CMS Testing                                        |  |  |  |  |
| 2                  |              | CI HR AM Employee          |                                 | CI HR AM Employee                                     |  |  |  |  |
| 3                  |              | CI HR AM Manager           |                                 | CI HR AM Manager                                      |  |  |  |  |
| 4                  |              | CI HR TL Manager           |                                 | CI HR TL Manager                                      |  |  |  |  |
| 5                  |              | CI PT Query Staff          |                                 | Query Role for Staff                                  |  |  |  |  |
| 6                  |              | CI PT Report               |                                 | CI PT Report                                          |  |  |  |  |
| 7                  |              | CI SC PSAR Reques          | tor                             | CI SC PSAR Requestor                                  |  |  |  |  |
| 8                  |              | CI Shared Base             |                                 | CI_SHARED_BASE                                        |  |  |  |  |
| 9                  |              | CI Shared Base Supp        | port                            | CI Shared Base Support:                               |  |  |  |  |
| 10                 |              | CI Super View              |                                 | CI Super View Access                                  |  |  |  |  |
| 11                 |              | CI UTL NoPassReset         |                                 | CI UTL NoPassReset                                    |  |  |  |  |
| 12                 |              | HCM SOA Services F         | Portal Access                   | HCM SOA Services Portal Access                        |  |  |  |  |
| 13                 |              | PeopleSoft User            |                                 | PeopleSoft User                                       |  |  |  |  |
| 14                 |              | ReportDistAdmin            |                                 | Report Distribution Admin                             |  |  |  |  |

# 4.0 **PSAR Notifications**

The CI Records PSAR Automation project provides an approval workflow framework using campus email addresses. These notifications are triggered by the CI Records PSAR request page (section 3.1) and the scheduled nightly processes. This section will explain the types of notifications generated by the Automated PSAR modification and when they are sent.

# 4.1 New PeopleSoft System Access Requests for...

New system PSAR requests require three levels of approval: MPP Manager of the employee, Security Lead associated to the role, and Data Owner associated to the role. For typical Automated PSAR requests, the requester does not fulfill each of these roles. Therefore at the time of request submission (see Section 3.1) an email is sent directly to each approver who does fulfill any of the three roles the requestor does not. There is no order precedence for approval for PSAR requests; therefore emails go out to all approvers who have pending action on the request immediately.

The subject of a New PeopleSoft System Access Requests email will indicate to the approver that a new request for a particular employee requires their attention. The body of the email contains: the name of the requestor, the date of the request, the name of the employee for whom the security is being requested, the emplid of the employee for whom the security is being requested for the employee, and a link into CI Records where the request can be approved (MyCI login may be necessary).

```
      Subject:
      New PeopleSoft System Access Request for Princess Leia

      A PeopleSoft System Access Request was created by Luke Skywalker on 2014-07-19. The request consists of:

      Name:
      Princess Leia

      Emplid:
      001539435

      Role:
      CI PT Sec SF Row

      Please provide approval at:
      https://cmsdev3.calstate.edu/psp/HACITST/EMPLOYEE/HRMS/c/CI_SC_CUSTOM.CI_PSAR_REQ.GBL?Page=CI_PSAR_REQ&Action=U&EMPLID=001539435
```

# 4.2 PeopleSoft System Access Request Denied for ...

If an approver should determine that an Automated PSAR request cannot be approved, they have the ability to deny approval on the PSAR request page. When a request is denied an email is sent to the original requester.

The PeopleSoft System Access Denial email subject indicates to the requester that a request they submitted on behalf of a particular employee has been denied. The body of the email contains the name of the approver who denied the request, the employee name, the employee ID, the role requested, and the date of the original request.

```
      Subject:
      PeopleSoft System Access Request Denied for Princess Leia

      Han Solo has denied the following PeopleSoft System Access Request:

      Employee:
      Princess Leia

      Emplid:
      999000999

      Role:
      CI AA Faculty Pgrm Adv Staff

      Submitted:
      2014-07-14

      Denied requests are removed nightly.
```

Note: Denied requests are purged nightly. If you receive a denial notification and feel it is in error – **contact the approver immediately**. The approver can change their approval status within the same business day.

# 4.3 PeopleSoft System Access Reminder

When outstanding PSAR requests are left in a pending status by approvers, CI Records security is not assigned. Likewise, the Automated PSAR modification only sends one initial notice to approvers for each unique PSAR request. As a reminder to approvers who have unaddressed and outstanding requests that require attention, the Automated PSAR modification sends out nightly reminder emails. Configuration for the modification includes a threshold value for outstanding requests. When an approver has one or more outstanding requests that have passed the threshold the PSAR modification begins sending the nightly reminder emails.

The PeopleSoft System Access Requests Reminder email subject notifies approvers that they have request requiring attention. The threshold value and outstanding requests for each function the approver servers are include in the body of the email. The employee name, employee ID, role name, and original request date of each outstanding request are also included.

| Subject:  | PeopleSoft System Access Request Reminder                                          |
|-----------|------------------------------------------------------------------------------------|
| The follo | owing CI Records PSAR requests have been pending your review for 7 days or longer. |
| MPP Ma    | angager requests outstanding:                                                      |
| EMPLOY    | (EE: Princess Leia (001539435), ROLE: CI PT Query Staff, REQUEST DATE: 10-07-2014  |
| Data Ow   | vner requests outstanding:                                                         |
| EMPLOY    | (EE: Princess Leia (001539435), ROLE: CI PT Query Staff, REQUEST DATE: 10-07-2014  |
| EMPLOY    | (EE: Princess Leia (001539435), ROLE: CI PT Sec SF Row, REQUEST DATE: 12-07-2014   |
| Socurity  | Lead requests outstanding:                                                         |
| Security  | Lead requests outstanding.                                                         |
| EMPLOY    | (EE: Princess Leia (001539435), ROLE: CI PT Query Staff, REQUEST DATE: 10-07-2014  |
| EMPLOY    | (EE: Princess Leia (001539435), ROLE: CI PT Sec SF Row, REQUEST DATE: 12-07-2014   |

# 4.4 PeopleSoft System Access Request Expiration

Similar to the reminder threshold described in the previous section, the Automatic PSAR modification has an expiration threshold. If an approver has not addressed outstanding requests by the threshold days after the original request date, a PSAR request is removed from CI Records and the original requester is notified.

The PeopleSoft System Access Request Expiration notification includes a descriptive subject and the fields describing each expiring request including: the employee name, employee ID, role name, request date, mpp manager name, mpp manager approval status, data owner name, data owner approval status, security lead name, and security lead status.

| Subject:                                                                               | PeopleSoft System Access Request Expiration |  |  |  |  |  |  |  |  |
|----------------------------------------------------------------------------------------|---------------------------------------------|--|--|--|--|--|--|--|--|
|                                                                                        |                                             |  |  |  |  |  |  |  |  |
| The following CI Records PSAR request(s) have not been approved in the maximum 14 days |                                             |  |  |  |  |  |  |  |  |
| EMPLOYEE: Princess Leia (999000000)                                                    |                                             |  |  |  |  |  |  |  |  |
| ROLE: CI S                                                                             | R Health Center Staff                       |  |  |  |  |  |  |  |  |
| REQUEST                                                                                | DATE: 03-07-2014                            |  |  |  |  |  |  |  |  |
| MANAGE                                                                                 | R: Luke Skywalker STATUS: A                 |  |  |  |  |  |  |  |  |
| DATA OW                                                                                | NER: Darth Vader STATUS: P                  |  |  |  |  |  |  |  |  |
| SECURITY                                                                               | LEAD: Bobba Fett STATUS: P                  |  |  |  |  |  |  |  |  |
| EMPLOYE                                                                                | E: Princess Leia (999000000)                |  |  |  |  |  |  |  |  |
| ROLE: CI H                                                                             | IR TL Manager                               |  |  |  |  |  |  |  |  |
| REQUEST                                                                                | DATE: 03-07-2014                            |  |  |  |  |  |  |  |  |
| MANAGE                                                                                 | R: Luke Skywalker STATUS: A                 |  |  |  |  |  |  |  |  |
| DATA OW                                                                                | NER: Han Solo STATUS: P                     |  |  |  |  |  |  |  |  |
| SECURITY                                                                               | LEAD: Chewbacca STATUS: P                   |  |  |  |  |  |  |  |  |

# 5.0 **PSAR** Configuration

This section will walk through the process of configuring the Automatic PSAR modification. Each section outlined is crucial for the effective operation of the Automate PSAR modification. Data Owner and Security Lead associations to roles enable the notification and approval structure of the modification. The Excluded Roles component allows Data Owners and Security Leads to opt out certain roles of the Automated PSAR request process. Finally, the Misc Configuration tab handles the setup and storage of all other modification required values.

# 5.1 Define Data Owners to Role Relationships

#### Navigation: CI Customization / Interfaces > CI Security > PSAR Configuration > Data Owner to Roles (tab)

This page links subsets of custom CI security roles to the appropriate Data Owners. Roles are grouped by using the campus role naming convention and a wild card operator '%'. Alternate approvers can be configured and the assignments adhere to effective dated logic.

| Favorites  Main Menu  Cl Customizations / Interfaces  Cl Se                                       | cun    | ity  > PSAR Configuration |                                                   |
|---------------------------------------------------------------------------------------------------|--------|---------------------------|---------------------------------------------------|
| ORACLE <sup>®</sup>                                                                               |        |                           |                                                   |
| Data Owner to Roles Security Lead to Roles Excluded Roles Misc Co                                 | onfigi | uration                   |                                                   |
| *Effective Date *Data Owner                                                                       |        | Personalize               | Find   🔄   🔠 First 🖪 1-4 of 4 🕨 Last<br>Role Name |
| 1 🛨 🖃 06/02/2014 🛐 test.user1                                                                     | Q      | test.user4                | CI HR%                                            |
| 2 🛨 🗕 06/02/2014 🛐 test.user2                                                                     | Q      | test.user3                | CI SR%                                            |
| 3 🛨 🗕 06/02/2014 🛐 test.user3                                                                     | Q      | test.user2                | CI PT%                                            |
| 4 🛨 🗖 06/11/2014 🛐 test.user4                                                                     | Q      | test.user1                | CI FA%                                            |
| Save Notify<br>Data Owner to Roles   Security Lead to Roles   Excluded Roles   Misc Configuration |        |                           |                                                   |

1.  $\blacksquare$  Add a new row.

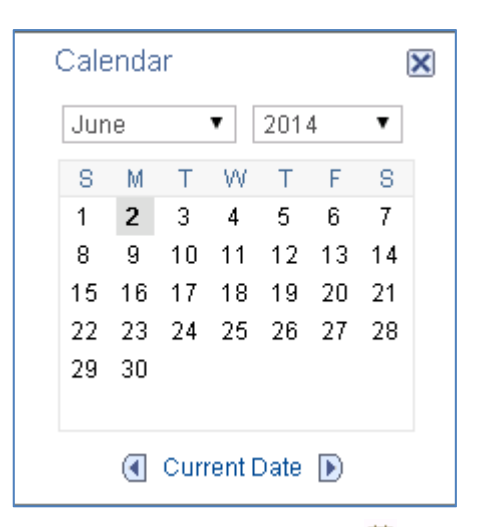

2. **Enter** an Effective Date 1 (or continue with the default value).

\*Data Owner test.user1

3. Enter a Data Owner's User ID and skip the next two steps, or click search  $\bigcirc$ 

| Look Up Data Owner |           |               |     |  |  |
|--------------------|-----------|---------------|-----|--|--|
| Search by:         | Help      |               |     |  |  |
| Look Up            | Cancel    | Advanced Loo  | kup |  |  |
| Search Res         | suits     |               |     |  |  |
| View 100           | First 💽   | 1 of 1 🝺 Last |     |  |  |
| User ID            | Empl ID   | Name          |     |  |  |
| princess.leia      | 001539435 | Leia,Princess |     |  |  |

- 4. Enter a Data Owner's User ID, the Look Up button Look Up will bring up a listing of all matching values (or all values if the field is left blank)
- 5. **Click** the User ID of the Data Owner.

| Alternate  |   |
|------------|---|
| test.user3 | Q |

6. If requested by the Data Owner, **Enter** an Alternate User ID and skip the next two steps, or **click** search

| Look Up A     | lernate    |                  |       | ×    |
|---------------|------------|------------------|-------|------|
| Search by:    | User ID be | egins with princ | ess.l | Help |
| Look Up       | Cancel     | Advanced Loo     | kup   |      |
| Searchikes    | suits      |                  |       |      |
| View 100      | First 💽    | 1 of 1 ず Last    |       |      |
| User ID       | Empl ID    | Name             |       |      |
| princess.leia | 001539435  | Leia,Princess    |       |      |

- 7. Enter an Alternate's User ID, the Look Up button will bring up a listing of all matching values (or all values if the field is left blank)
- 8. **Click** the User ID of the Alternate.

| Role Name |  |
|-----------|--|
| CI AD%    |  |

- 9. Enter as role name descriptor, with the '%' wild card symbol if needed
- 10. Click Save

# 5.2 Define Security Leads to Role Relationships

# Navigation: CI Customization / Interfaces > CI Security > PSAR Configuration > Security Lead to Roles (tab)

This page links subsets of custom CI security roles to the appropriate Security Lead. Roles are grouped by using the campus role naming convention and a wild card operator '%'. Alternate approvers can be configured and the assignments adhere to effective dated logic.

| Fa   | rori | tes        | Main            | Menu → CI (        | Customizat   | ions / Interfaces 🝷  | > CI Sec  | curi | ity = > PSAR Configura | tion            |              |                         |
|------|------|------------|-----------------|--------------------|--------------|----------------------|-----------|------|------------------------|-----------------|--------------|-------------------------|
| Da   | ta   | Owr        | ner to Roles    | Security Lead      | to Roles     | Excluded Roles       | Misc Cor  | nfig | uration                |                 |              |                         |
|      |      |            |                 |                    |              |                      |           |      |                        | Personalize   F | Find   🖾   🛗 | First 🔳 1-3 of 3 🕨 Last |
|      |      |            | *Effective Dat  | te                 | *Security Le | ad                   |           |      | Alternate              |                 | Role Name    |                         |
| 1    | H    | -          | 06/02/2014      | )<br>H             | test.user1   |                      |           | Q    | test.user3             | Q               | CI HR%       |                         |
| 2 💽  | F    | -          | 06/02/2014      | 31                 | test.user2   |                      |           | a    | test.user2             | Q               | CI SR%       |                         |
| 3 -  | F    | -          | 06/11/2014      | 31                 | test.user3   |                      |           | Q    | test.user1             | Q               | CI PT%       |                         |
| Data | Sa   | ave<br>wne | r to Roles   Se | ecurity Lead to Ro | les   Exclud | ed Roles   Misc Conf | iguration |      |                        |                 |              |                         |

1.  $\blacksquare$  Add a new row.

| Calendar 🛛 🗙 |       |             |      |       |      |    |    |  |  |  |  |
|--------------|-------|-------------|------|-------|------|----|----|--|--|--|--|
|              | Jun   | June 🔻 2014 |      |       |      |    |    |  |  |  |  |
|              | S M   |             | Т    | W     | Т    | F  | S  |  |  |  |  |
|              | 1 2   |             | 3    | 4     | 56   |    | 7  |  |  |  |  |
|              | 89    |             | 10   | 11    | 12   | 13 | 14 |  |  |  |  |
|              | 15    | 16          | 17   | 18    | 19   | 20 | 21 |  |  |  |  |
|              | 22 23 |             | 24   | 25    | 26   | 27 | 28 |  |  |  |  |
|              | 29    | 30          |      |       |      |    |    |  |  |  |  |
|              |       |             |      |       |      |    |    |  |  |  |  |
|              |       |             | Curr | ent D | Date |    |    |  |  |  |  |
|              |       |             |      |       |      | 0  |    |  |  |  |  |

2. Enter an Effective Date 1 (or continue with the default value).

| *Security Lead |   |
|----------------|---|
| test.user1     | Q |

3. Enter a Security Leads User ID and skip the next two steps, or click search  $\bigcirc$ 

| Look Up S     | ecurity Le                     | ad               |       | ×    |  |  |
|---------------|--------------------------------|------------------|-------|------|--|--|
| Search by:    | User ID be                     | egins with princ | ess.l | Help |  |  |
| Look Up       | Look Up Cancel Advanced Lookup |                  |       |      |  |  |
| Search Res    | suits                          |                  |       |      |  |  |
| View 100      | First 🔳                        | 1 of 1 🕞 Last    |       |      |  |  |
| User ID       | Empl ID                        | Name             |       |      |  |  |
| princess.leia | 001539435                      | Leia,Princess    |       |      |  |  |

- 4. Enter a Security Lead's operator ID, the Look Up button will bring up a listing of all matching values (or all values if the field is left blank)
- 5. Click the User ID of the Security Lead.

| Alternate  |   |
|------------|---|
| test.user3 | Q |

6. If requested by the Security Lead, **Enter** an Alternate User ID and skip the next two steps, or **click** search

| Look Up A     | lernate                        |                  |       | ×    |  |
|---------------|--------------------------------|------------------|-------|------|--|
| Search by:    | User ID be                     | egins with princ | ess.l | Help |  |
| Look Up       | Look Up Cancel Advanced Lookup |                  |       |      |  |
| 0001011100    | Janeo                          |                  |       |      |  |
| View 100      | First 🔳                        | 1 of 1 🕟 Last    |       |      |  |
| User ID       | Empl ID                        | Name             |       |      |  |
| princess.leia | 001539435                      | Leia,Princess    |       |      |  |

- 7. Enter an Alternate's operator ID, the Look Up button Look Up will bring up a listing of all matching values (or all values if the field is left blank)
- 8. **Click** the User ID of the Alternate.

| Role Name |  |
|-----------|--|
| CI AD%    |  |

9. Enter as role name descriptor, with the '%' wild card symbol where needed

| 10. | Click Save  | 🔡 Save |
|-----|-------------|--------|
| 10. | Chieff Sure |        |

# 5.3 Define Roles Excluded from PSAR Processing

# Navigation: CI Customization / Interfaces > CI Security > PSAR Configuration > Excluded Roles (tab)

This page lists roles that need to be excluded from automatic PSAR processing.

| ata       | Owr         | ner to | Roles Security Lead to Roles | Exclud              | ed Roles                 | Misc Configura   | ition                  |  |
|-----------|-------------|--------|------------------------------|---------------------|--------------------------|------------------|------------------------|--|
| Ro<br>Pro | les<br>oces | Excl   | uded from PSAR               | Pe                  | rsonalize   F            | Find   🖾   🛗     | First 🛃 1-8 of 8 🕨 Las |  |
|           |             |        | *Role Name                   |                     | Description              |                  |                        |  |
| 1         | +           | -      | CI HR AM Employee            | Q CI HR AM Employee |                          |                  |                        |  |
| 2         | +           | -      | CI HR TL Employee            | Q                   | Q CI HR TL Employee      |                  |                        |  |
| 3         | +           | -      | CI SS Academic Advising      | Q                   | CI SS Acad               | demic Advising   |                        |  |
| 4         | +           | -      | CI SS Alumni                 | Q                   | Q CI SS Alumni           |                  |                        |  |
| 5         | +           | -      | CI SS Applicant              | Q                   | Q CI SS Applicant        |                  |                        |  |
| 6         | +           | -      | CI SS Extended Learning      | Q                   | Self Service             | e - Ext Learning |                        |  |
| 7         | +           | -      | CI SS Faculty                | Q                   | Q Self Service - Faculty |                  |                        |  |
| 8         | +           | -      | CI SS Student                | Q                   | Q Self Service - Student |                  |                        |  |

1. **• Add** a new row.

| Look Up R                             | ole Name    |      |      |         |            |      | X |
|---------------------------------------|-------------|------|------|---------|------------|------|---|
| Role Name:                            | begins with | ▼ CI | PT   |         |            | Hel  | р |
| Look Up                               | Clear       | Can  | icel | Basic   | Lookup     |      |   |
| Searchikes                            | uits        |      |      |         |            |      |   |
| View 100                              |             |      |      | First 🛛 | 1-17 of 17 | Last |   |
| Role Name                             |             |      | Desc | ription |            |      |   |
| CI PT AM Prod Ctrl CI PT AM Prod Ctrl |             |      |      |         |            |      |   |
| CI PT Admin Dev CI PT Admin Dev       |             |      |      |         |            |      |   |

2. Search and select a Role Name in dialog box

3. Click Save Save

# 5.4 Define Miscellaneous Configuration from PSAR Processing

# Navigation: CI Customization / Interfaces > CI Security > PSAR Configuration > Misc Configuration (tab)

This page defines several required configuration values for the PSAR modifications. These include workflow notification thresholds and email notification Templates.

| Favorites - Main Menu - > CI Customizations / Interfaces - > CI Security - > PSAR Configura |
|---------------------------------------------------------------------------------------------|
|                                                                                             |
| ORACLE                                                                                      |
|                                                                                             |
| Data Owner to Roles Security Lead to Roles Excluded Roles Misc Configuration                |
|                                                                                             |
| Pending Notification Thresholds                                                             |
| *Days Pending Before Mass Notification 7 Days Pending Before Deletion 14                    |
| Email Notification Templates                                                                |
| New Request Requires Approval CI_PSAR_Notify_Approver                                       |
| Request Was Denied CI_PSAR_Denial_Notify                                                    |
| Nightly Mass Notifications CI_PSAR_Mass_Notify                                              |
| Request Expiration Notification CI_PSAR_Expire_Notify                                       |
|                                                                                             |
| Save 🖂 Notify                                                                               |
| Data Owner to Roles   Security Lead to Roles   Excluded Roles   Misc Configuration          |
| 1. <b>Enter</b> an Integer value for the <i>Days Pending Before Mass Notification</i> field |
| 2. Enter an Integer value for the <i>Days Pending Before Deletion</i> field                 |
| Look Up New Request Requires Approval                                                       |
| Help                                                                                        |
| Search by: Template Name begins with CI                                                     |
|                                                                                             |
| Look Up Cancel Advanced Lookup                                                              |

 Template Name
 Description

 CL\_PSAR\_Denial\_Notify
 PSAR Denial Notification

 CL\_PSAR\_Expire\_Notify
 PSAR Expiration Notification

 CL\_PSAR\_Mass\_Notify
 PSAR Mass Notification

 CL\_PSAR\_Notify\_Approver PSAR Approver Notification

 CL\_PSAR\_Notify\_Approver PSAR Approver Notification

 3.
 Search and Select a template for New Request Requires Approval

- 4. Search and Select a template for *Request Was Denied*
- 5. Search and Select a template for *Nightly Mass Notifications*

First 🔳 1-4 of 4 🛐 Last

- 6. Search and Select a template for *Request Expiration Notification*
- 7. Click Save

Search Results View 100

# 6.0 PSAR Processes

This section will walk through running the two processes included in the Automated PSAR modification. The CISC0003 SQR Process creates dynamic role queries for appropriate CI Records security roles – it is a Scheduled process run nightly by the system and not a user run process. The CISC0003 Application Engine process sends notification emails for unaddressed PSAR requests and removes denied requests – it is a Scheduled process run nightly by the system and not a user run process.

## 6.1 Define a Run Control – (One Time Step)

This step is only done once, subsequent process runs can be started at section 6.2. Navigation: CI Customization / Interfaces > CI Security > PSAR Processes > Add a New Value (tab)

| Favorites - Main Menu - > CI Customizations / Interfaces - > CI Security - > PSAR Processes |
|---------------------------------------------------------------------------------------------|
| ORACLE                                                                                      |
|                                                                                             |
| PSAR Processes                                                                              |
| Eind an Existing Value Add a New Value                                                      |
|                                                                                             |
| Run Control ID: PSAR_Processing                                                             |
| Add                                                                                         |
| Find an Existing Value Add a New Value                                                      |

- 1. Select the Add a New Value upon your first visit to the Page
- 2. Enter a Run Control ID
- 3. Click Add

# 6.2 Open an existing Run Control

Navigation: CI Customization / Interfaces > CI Security > PSAR Processes > Find an Existing Value (tab)

| Favorites - Main Menu - > CI Customizations / Interfaces -> CI Security > PSAR Processes      |
|-----------------------------------------------------------------------------------------------|
| ORACLE'                                                                                       |
|                                                                                               |
| PSAR Processes                                                                                |
| Enter any information you have and click Search. Leave fields blank for a list of all values. |
| Find an Existing Value Add a New Value                                                        |
| I Search Criteria                                                                             |
|                                                                                               |
| Search by: Run Control ID begins with PSAR_P                                                  |
|                                                                                               |
| Search Advanced Search                                                                        |
| Search Results                                                                                |
| View All First 1 of 1 Last                                                                    |
| PSAR_process English                                                                          |
|                                                                                               |
| Find an Existing Value Add a New Value                                                        |

- 1. **Enter** all or part of a previously setup Run Control ID
- 2. **Select** the Run Control ID from the Search Results if they appear

#### 6.3 **Run the Notification and Purge Process**

Navigation: CI Customization / Interfaces > CI Security > PSAR Processes > CI PSAR Processes (tab)

| CI PSAR Processes |               |                |                 |                        |
|-------------------|---------------|----------------|-----------------|------------------------|
| Run Control ID:   | PSAR_process  | Report Manager | Process Monitor | Run                    |
|                   |               |                |                 |                        |
|                   |               |                |                 |                        |
|                   |               |                |                 |                        |
|                   |               |                |                 |                        |
|                   |               |                |                 |                        |
|                   |               |                |                 |                        |
|                   |               |                |                 |                        |
| 🗐 Save 🛛 🔒 Return | n to Search 🔚 | Notify         |                 | 🛃 Add 🖉 Update/Display |
|                   |               |                |                 |                        |

After the Run Control is Selected (see Section 6.2), Click **Run** 1.

| User ID: shawn.bochat961 |                | Run Control ID:    | PSAR_proc  | cess             |                                  |
|--------------------------|----------------|--------------------|------------|------------------|----------------------------------|
| Server Name:             | • Run Date: 08 | 8/06/2014          |            |                  |                                  |
| Recurrence:              | ▼ Run Time: 4: | 24:35PM            | Reset to ( | Current Date/Tim | е                                |
| Time Zone: 🔍             |                |                    |            |                  |                                  |
| rocess List              |                |                    |            |                  |                                  |
| lect Description         | Process Name   | Process Type       | *Type      | *Format          | Distribution                     |
| PSAR Notify & Purge      | CISC0003       | Application Engine | Web        | ▼ TXT            | <ul> <li>Distribution</li> </ul> |
| PSAR Query Creation      | CISC0003       | SQR Process        | Web        | ▼ PDF            | <ul> <li>Distributior</li> </ul> |
|                          |                |                    |            |                  |                                  |
| ,                        | 0.000000       |                    |            |                  |                                  |

- The Type value should be **Web** and the Format value should be **TXT** 3.
- Click OK OK 4.

# 6.4 Run the Create Queries Process

Navigation: CI Customization / Interfaces > CI Security > PSAR Processes > CI PSAR Processes (tab)

| CI PSAR Processes |               |                |                 |                        |
|-------------------|---------------|----------------|-----------------|------------------------|
| Run Control ID:   | PSAR_process  | Report Manager | Process Monitor | Run                    |
|                   |               |                |                 |                        |
|                   |               |                |                 |                        |
|                   |               |                |                 |                        |
|                   |               |                |                 |                        |
|                   |               |                |                 |                        |
|                   |               |                |                 |                        |
|                   |               |                |                 |                        |
| 🗐 Save 🛛 🔍 Return | n to Search 📔 | Notify         |                 | 🗜 Add 🖉 Update/Display |

# 1. After the Run Control is Selected (see Section 6.2), Click **Run**

|       | User ID: shawn.bochat961 |               | Run Control ID:    | PSAR_proces | SS              |              |
|-------|--------------------------|---------------|--------------------|-------------|-----------------|--------------|
| S     | erver Name:              | Run Date: 08/ | 06/2014            |             |                 |              |
|       | Recurrence:              | Run Time: 4:2 | 4:35PM             | Reset to Cu | rrent Date/Time |              |
|       | Time Zone:               |               |                    |             |                 |              |
| roce  | ss List                  |               |                    |             |                 |              |
| elect | Description              | Process Name  | Process Type       | *Type       | *Format         | Distribution |
|       | PSAR Notify & Purge      | CISC0003      | Application Engine | Web         | TXT •           | Distribution |
| •     | PSAR Query Creation      | CISC0003      | SQR Process        | Web         | PDF •           | Distribution |
|       |                          |               |                    |             |                 |              |
| OK    | Cancol                   |               |                    |             |                 |              |

- 3. The Type value should be **Web** and the Format value should be **PDF**
- 4. Click OK OK

## 6.5 Viewing or Retrieving Process Output

# Navigation: CI Customization / Interfaces > CI Security > PSAR Processes > CI PSAR Processes (tab) > Process Monitor (link)

After running either the CISC003 SQR Process (PSAR Query Creation) or the CISC0003 Application Engine Process (PSAR Notify & Purge) from the run control page (Section 6.2 through 6.4) a Process Instance number is displayed on the page.

| Proce                     | ss List              | <u>S</u> er      | ver List       |              |                 |                                                |                               |            |                        |         |
|---------------------------|----------------------|------------------|----------------|--------------|-----------------|------------------------------------------------|-------------------------------|------------|------------------------|---------|
| View F                    | Process A            | Reque            | est For        |              |                 |                                                |                               |            |                        |         |
| U<br>9                    | lser ID sh<br>Server | awn.t            | oochatg Q<br>T | Type<br>Name |                 | <ul> <li>▼ Last</li> <li>○ Instance</li> </ul> | 1 Days     to                 | ¥          | Refresh                |         |
| Run                       | Status               |                  | ¥              | Distribution | n Status        | ¥                                              | Save On Refresh               |            |                        |         |
| Proce                     | ess List             |                  |                |              |                 |                                                | Personalize   Find   View All | 신 🎽        | First 💶 1 of 1         | 🗈 Last  |
| Select                    | Instance             | Seq.             | Process Typ    | pe           | Process<br>Name | User                                           | Run Date/Time                 | Run Status | Distribution<br>Status | Details |
|                           | 755096               |                  | Application    | Engine       | CISC0003        | shawn.bochat961                                | 07/22/2014 5:39:09PM PDT      | Queued     | N/A                    | Details |
| Go bac<br>B Sa<br>Process | k to PSAF<br>ve 🖭    | R Proc<br>Notify | esses<br>•     |              |                 |                                                |                               |            |                        |         |

- 1. Click the Process Monitor link after running the Reports To Maintenance Process OR navigate to: *PeopleTools > Process Scheduler > Process Monitor*
- 2. Click the Details link Details in the row that matches your process instance number in the Process List section of the page.

| Process Detail                                                                                                    |                                                                                                    |  |  |  |  |
|----------------------------------------------------------------------------------------------------|----------------------------------------------------------------------------------------------------|--|--|--|--|
| Process                                                                                                    |                                                                                                    |  |  |  |  |
| Instance 755096<br>Name CISC0003                                                                                                  | Type Application Engine Description PSAR Notify & Purge                                                                          |  |  |  |  |
| Run                                                                                                    | Update Process                                                                                                    |  |  |  |  |
| Run Control ID PSAR_process<br>Location Server<br>Server<br>Recurrence                                                            | <ul> <li>Hold Request</li> <li>Queue Request</li> <li>Cancel Request</li> <li>Delete Request</li> <li>Restart Request</li> </ul> |  |  |  |  |
| Date/Time                                                                                                    | Actions                                                                                                    |  |  |  |  |
| Request Created On 07/22/2014 5:40:05PM PDT<br>Run Anytime After 07/22/2014 5:39:09PM PDT<br>Began Process At<br>Ended Process At | Parameters Transfer<br>Message Log View Locks<br>Batch Timings<br>View Log/Trace                                                 |  |  |  |  |
| OK Cancel                                                                                                    |                                                                                                    |  |  |  |  |

3. **Click** the View Log/Trace link under the Action section for the Process Detail page for the CISC0003 process

| View Log/               | Trace            |            |           |             |             |                  |       |
|-------------------------|------------------|------------|-----------|-------------|-------------|------------------|-------|
| Report                  |                  |            |           |             |             |                  |       |
| Report ID:              | 215759           | Process In | stance:   | 755096      |             | Message Log      |       |
| Name:                   | CISC0003         | Process Ty | pe:       | Application | Engine      |                  |       |
| Run Status:             | Success          |            |           |             |             |                  |       |
| PSAR Notify             | & Purge          |            |           |             |             |                  |       |
| Distribution            | n Details        |            |           |             |             |                  |       |
| Distributio             | n Node: HACITST  | Ex         | piration  | Date: 09    | /05/2014    |                  |       |
| File List               |                  |            |           |             |             |                  |       |
| Name                    |                  |            | File Size | e (bytes)   | Datetime Cr | eated            |       |
| AE_CISC000              | 03_755096.log    |            | 201       |             | 07/22/2014  | 5:40:34.915784PN | 1 PDT |
| CISC003.bd              |                  |            | 1,246     |             | 07/22/2014  | 5:40:34.915784PN | 1 PDT |
| Distribute To           | D                |            |           |             |             |                  |       |
| Distribution<br>ID Type | *Distribution ID |            |           |             |             |                  |       |
| User                    | shawn.bochat961  |            |           |             |             |                  |       |
| Return                  | shawn.bochat961  |            |           |             |             |                  |       |

4. **Click** the link Under *Name* for the file you need in the File List section.

# Appendix A – Troubleshooting

This section lists commonly asked questions to resolve access problems.

# **Appendix B – Documentation Resources**

This section lists documentation in addition to this guide that will help with understanding the various aspects of the PeopleSoft System.

### **CI Functional Documentation**

Each area keeps some version of functional documentation. Functional documentation will help explain how data is input and updated as part of the normal business process. No centralized documentation currently exists for all functional documentation at CSUCI. Contact the Module Lead in each area for assistance in understanding the data.

The following process guides have been developed for assistance:

- Design Document
- Process Guide (This Document)

#### **PeopleBooks Documentation**

Oracle provides PeopleBooks to help understand the PeopleSoft system. The documentation may seem confusing and abstract at first, but repeated viewing along with reviewing the various business processes will assist in understanding PeopleSoft delivered functionality – such as Query Manager and Query Viewer. The Chancellor's Office maintains the delivered PeopleBooks centrally on the Non-Production login page. This page may only be referenced while on-campus or when a user has accessed the campus network via VPN.

| Link:  | https://cmsdevlauncher.calstate.edu/launcher/indexH.htm | 1        | (Note: Sul | ject to | Change) | ) |
|--------|---------------------------------------------------------|----------|------------|---------|---------|---|
| Luuru. | https://emsde/humener.euistate.euu                      | <u> </u> | (11010.00  |         | Chunge  | ź |

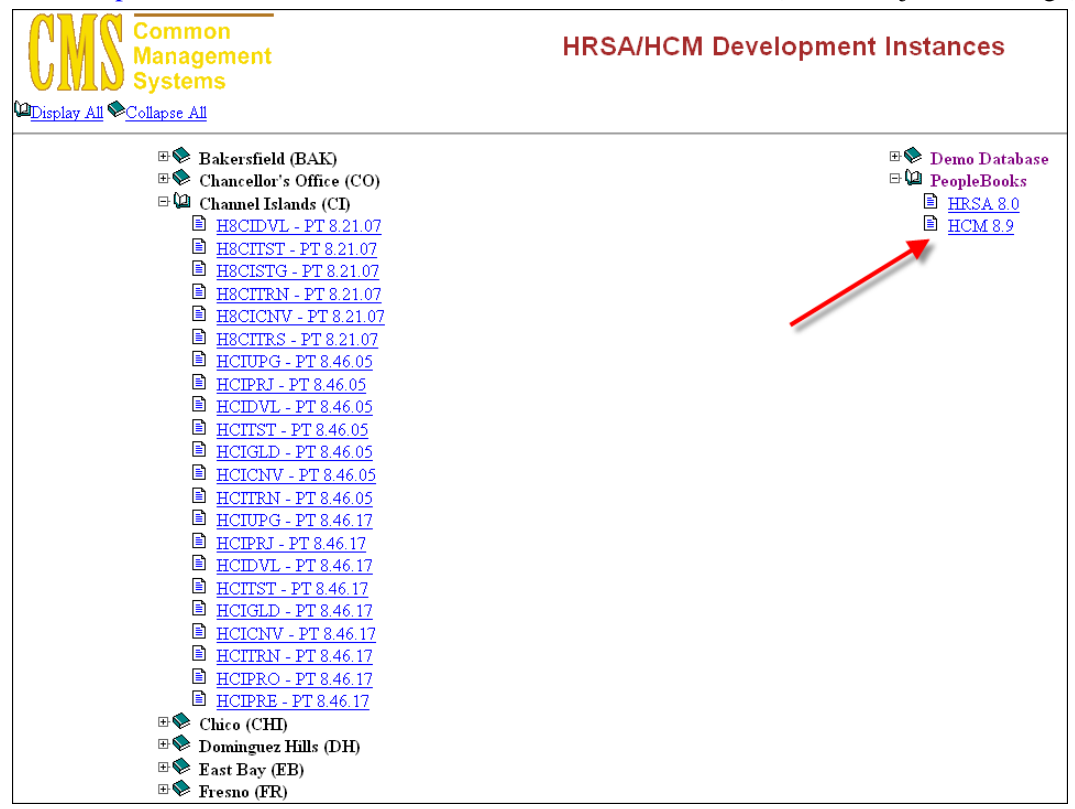